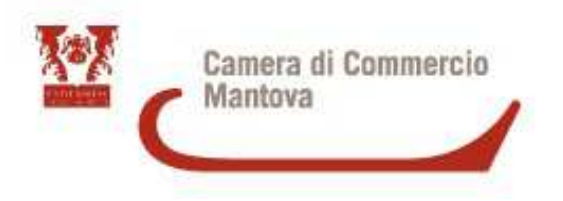

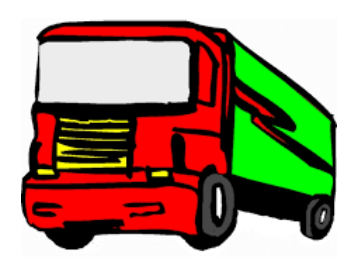

# **IL CARNET A.T.A**

Admission Temporary Admission Admission Temporaire Admission

LA PRESENTAZIONE della DOMANDA e le modalità di PAGAMENTO

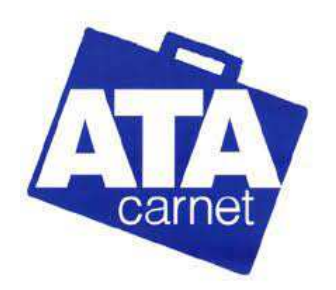

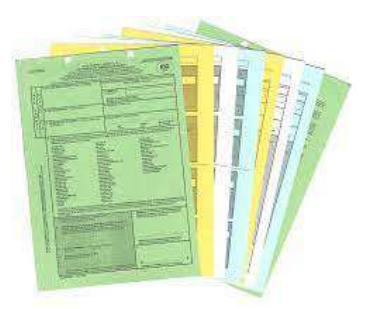

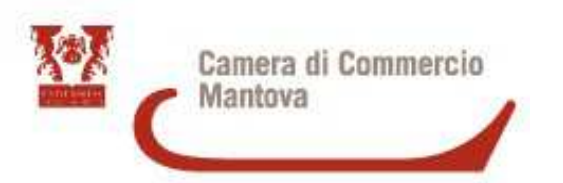

# **CARNET ATA**

Documento doganale internazionale che permette l'esportazione temporanea di:

- campioni commerciali
- materiale professionale
- merci destinate a fiere e mostre o manifestazioni sportive per un tempo massimo di 12 mesi

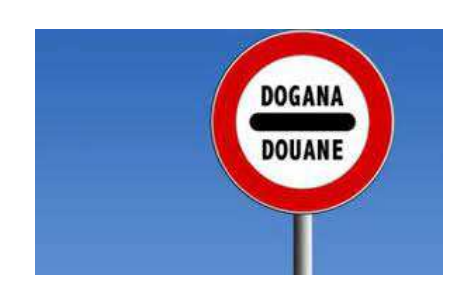

Il carnet ATA è rilasciato in conformità all'omonima convenzione internazionale in base alla quale l'Ente garante (per l'Italia è Unioncamere) si assume la responsabilità di pagare i diritti doganali nel caso di mancato rientro delle merci nella Comunità Europea entro il termine previsto, salvo il diritto di rivalersi sulla ditta detentrice del carnet.

Questo documento permette il transito, l'esportazione e l'importazione nei/dai <u>paesi aderenti alla Convenzione</u> <u>ATA</u>, senza pagamento di cauzione doganale al momento del transito, purché le merci vengano poi reimportate entro la data di scadenza del carnet.

> Verificare sempre che il Paese in cui si ha intenzione di utilizzare il Carnet abbia aderito alla convenzione ATA e accetti la definizione d'uso che serve all'azienda tramite il link <u>http://www.unioncamere.net/commercioEstero/ata/paesi.htm</u>

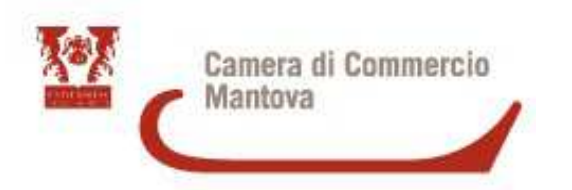

**TIPOLOGIA** 

<u>CARNET BASE</u>: utilizzabile solo per due viaggi all'estero, non consente in nessun caso l'integrazione di fogli interni ulteriori/aggiuntivi e si estingue una volta esaurite le operazioni ammesse con la dotazione prevista, indipendentemente dalla data di scadenza. Costo 50,00 Euro + IVA 22% (tot. 61,00 Euro).

<u>CARNET STANDARD</u>: utilizzabile dagli operatori che prevedono di effettuare più di due viaggi. Esso infatti ha una dotazione superiore (4 viaggi) e consente l'integrazione, a pagamento, di ulteriori fogli in qualsiasi momento, purché in data antecedente la scadenza. Costo 76,00 Euro + IVA 22% (tot. 92,72 Euro).

<u>CPD CHINA TAIWAN</u>: utilizzabile per le merci destinate a Taiwan. Costo 50,00 Euro + IVA 22% (tot. 61,00 Euro).

<u>FOGLI SUPPLEMENTARI</u>: utilizzabili nel caso di lista di merci molto lunga. Costo 1,00 Euro + IVA 22% ciascuno (Totale: 1,22 Euro).

<u>FOGLI AGGIUNTIVI:</u> utilizzabili in caso di viaggi aggiuntivi. Costo 1,00 Euro + IVA 22% ciascuno (Totale: 1,22 Euro).

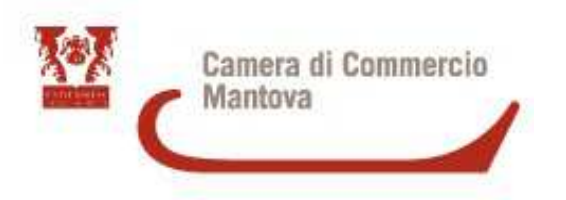

### FASI DELLA RICHIESTA DI CARNET

- Contattare l'Ufficio Estero all'indirizzo <u>lombardiapoint.mantova@mn.camcom.it</u>
- Inviare la lista merci e specificare la tipologia di Carnet che serve (Base o Standard)
- Inviare via mail la **richiesta di polizza** compilata (la si può scaricare dal sito all'indirizzo <u>https://www.mn.camcom.gov.it/index.phtml?Id\_VMenu=1063</u>)
- Con la richiesta di polizza vistata dalla Camera di Commercio stipulare una polizza assicurativa presso l'Agenzia Generali Italia. Fino a 10.000 euro di valore della merce il premio da pagare è pari a 56,25 euro, in caso di valore superiore ai 10.000 € il premio sarà calcolato moltiplicando il valore totale della merce per 0,5625%.
- Una volta stipulata la polizza si può procedere con l'inserimento della domanda in Cert'O e il pagamento (l'ufficio segnalerà, a seconda delle richieste, le parti da selezionare per il pagamento)

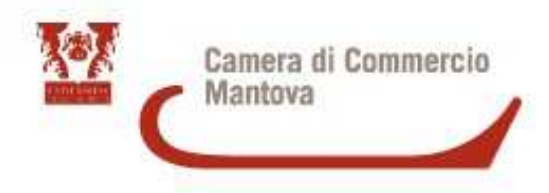

Per la registrazione <u>http://www.registroimprese.it/registrazione?fromCCIAA=MN</u> e seguire le istruzioni, per l'iscrizione bisogna essere in possesso della FIRMA DIGITALE

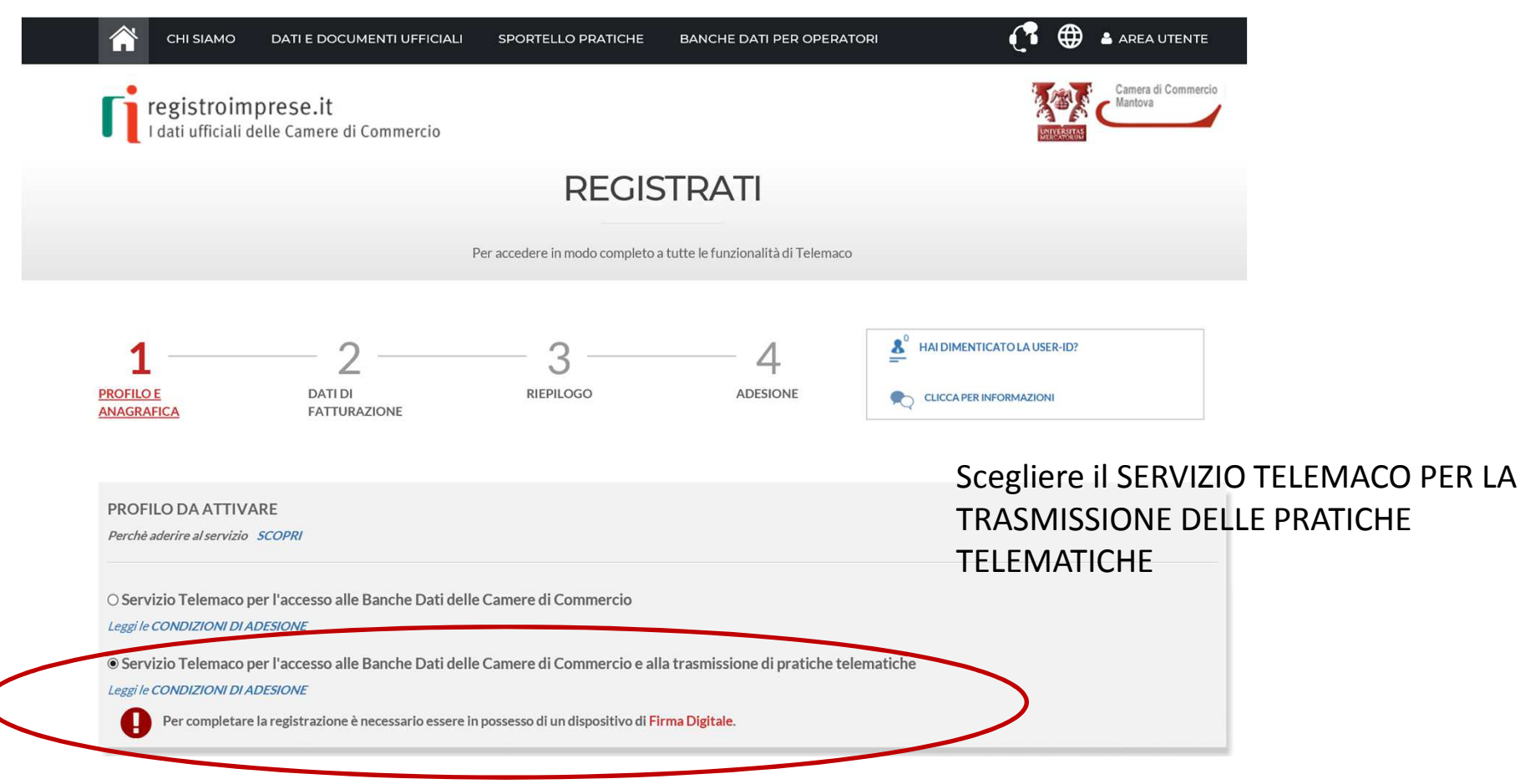

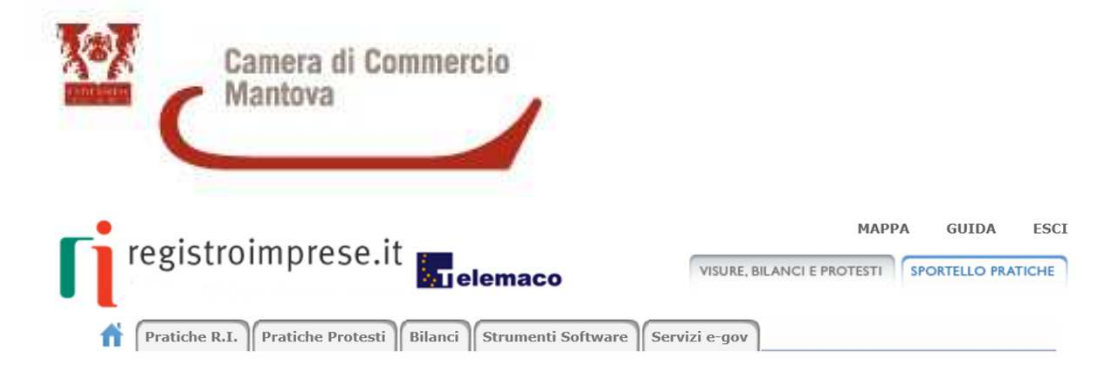

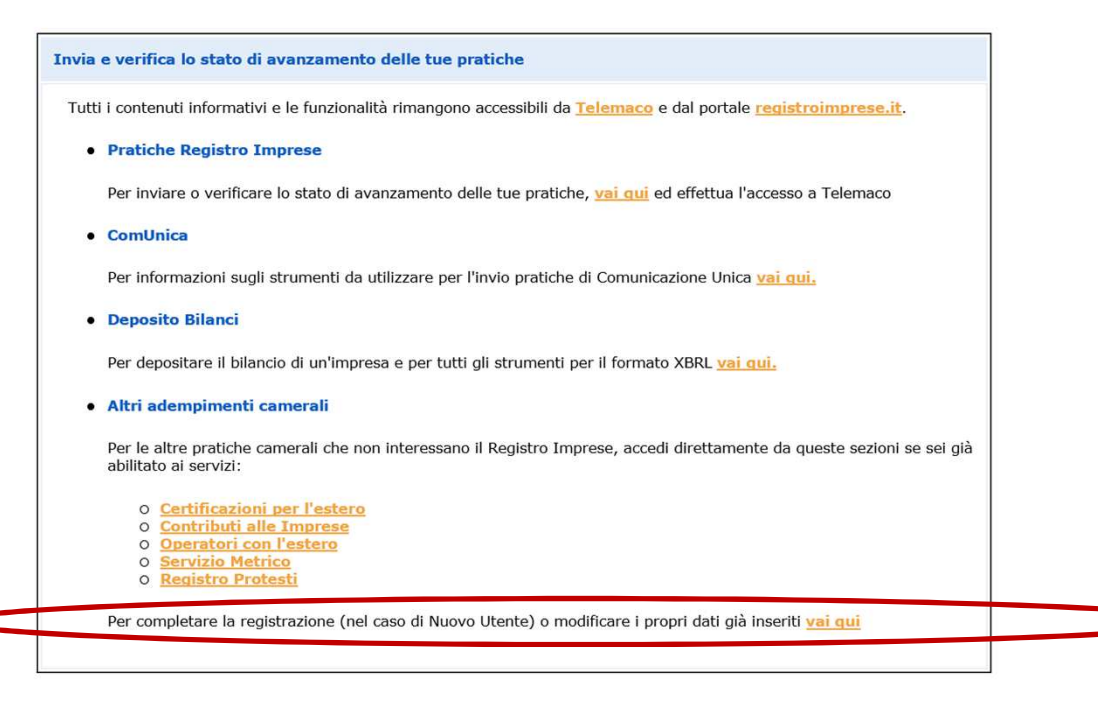

### https://webtelemaco.infocamere.it/newt/public.htm

Completare la registrazione, verificare che tutti i dati siano presenti, soprattutto quelli relativi al Codice fiscale e alla partita Iva altrimenti al momento dell'invio della pratica può succedere che compaia la dicitura «l'utente non ha nessuna delega per operare per conto della ditta»

In questa sezione può essere modificata la mail associata ai servizi e-gov.

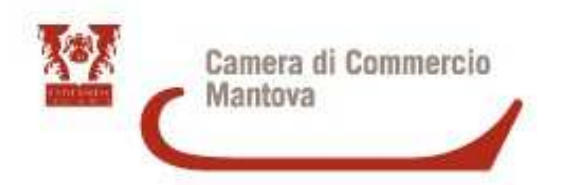

| InfoCamere                                       |
|--------------------------------------------------|
| Credenziali SPID CIE CNS/Token Wireless          |
| Digitare UserID                                  |
| Digitare Password                                |
| ACCEDI                                           |
| Clicca <u>qui</u> se hai dimenticato la password |
|                                                  |

Fino al 30 Settembre è concesso ancora accedere al sito Telemaco con UserID e Password, dal 1° Ottobre l'accesso sarà consentito solo con **SPID, CIE o CNS/Token** 

SPID, CIE e CNS devono essere dell'intestatario dell'Utenza Telemaco (controllo Codice Fiscale)

Per cambiare il nominativo intestazione utenza contattare Infocamere : <u>https://www.registroimprese.it/web/guest/</u> <u>assistenza</u>

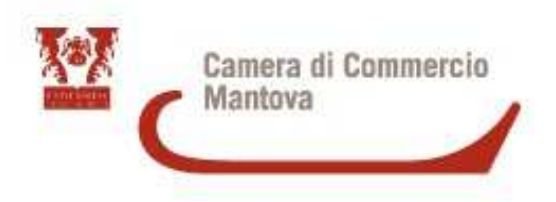

# https://praticacdor.infocamere.it

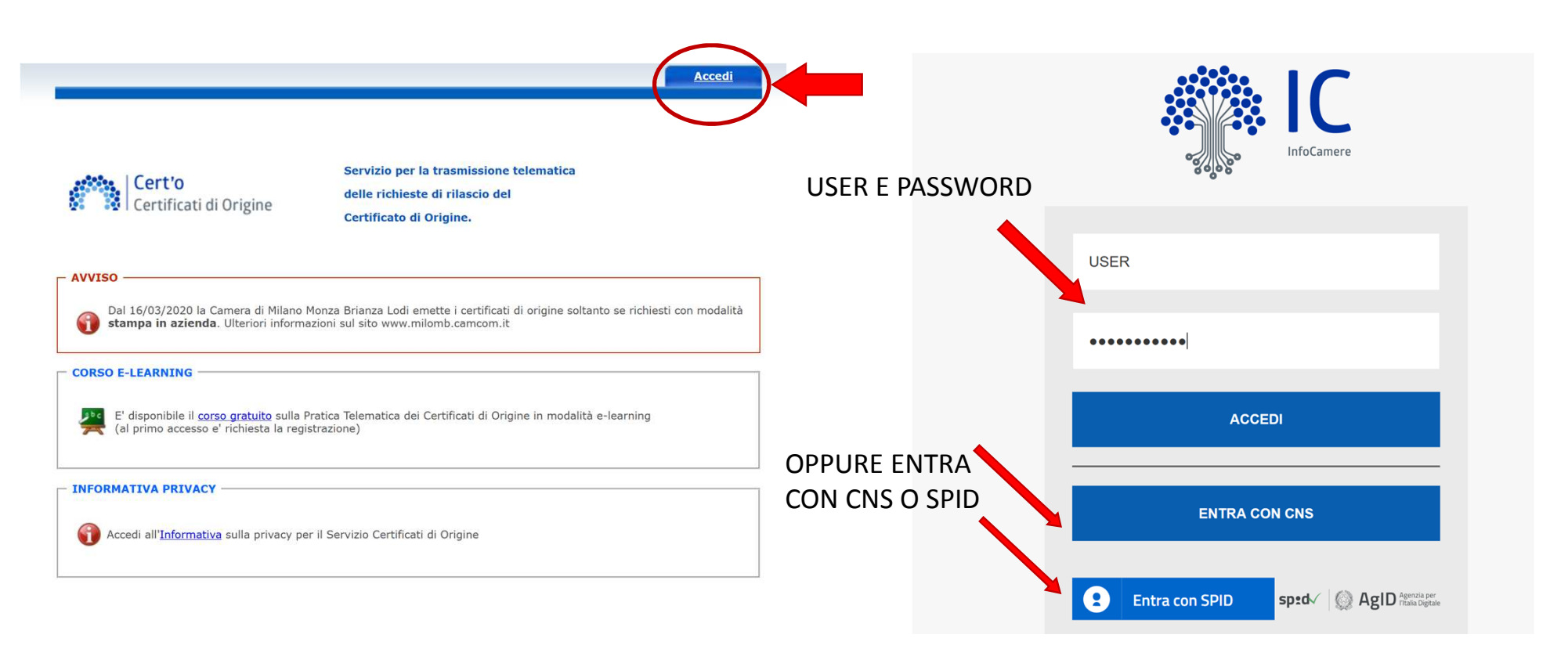

| Home                     | Crea Modello            | <u>Nuova</u> <u>Da In</u> | viare <u>Da Rettificare</u>   | <u>Inviate</u> <u>Storic</u>                    | <u>co</u> |
|--------------------------|-------------------------|---------------------------|-------------------------------|-------------------------------------------------|-----------|
| Deleghe                  |                         |                           |                               |                                                 |           |
| Seleziona ii             | npresa in base a delega | a ricevuta                |                               | Lista dele                                      | eghe      |
| Cerca Impr               | esa (Speditore):        |                           |                               |                                                 |           |
| CCIAA<br>Numer<br>Codice | MN ~<br>• REA *****     |                           | Sceglie<br>inserire<br>oppure | re la CCIAA di MN<br>e il numero REA<br>e il CF | e         |
|                          |                         |                           |                               | Cerc                                            | ca        |

Camera di Commercio Mantova

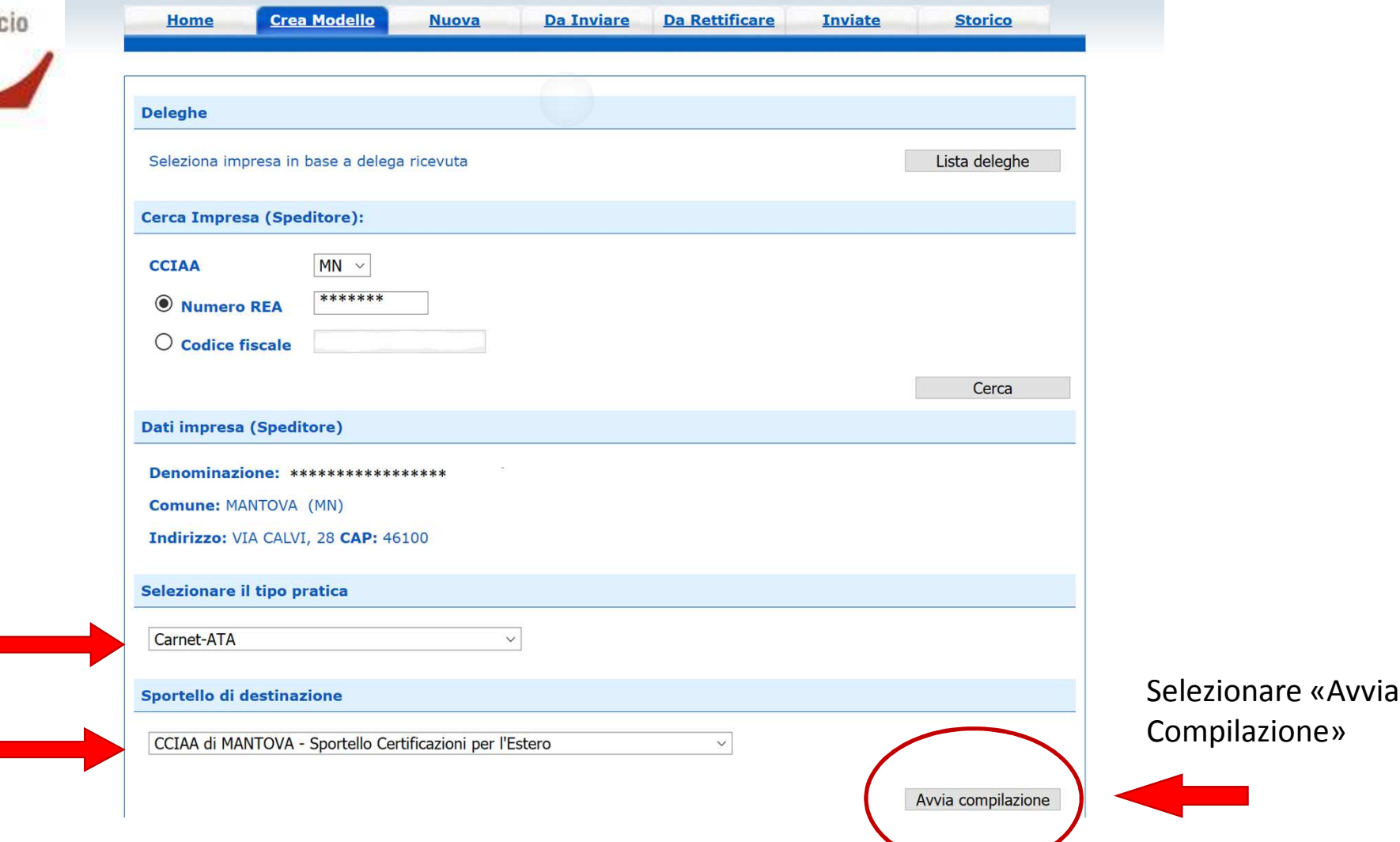

Selezionare il tipo pratica e lo sportello di destinazione

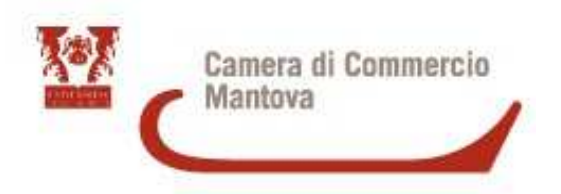

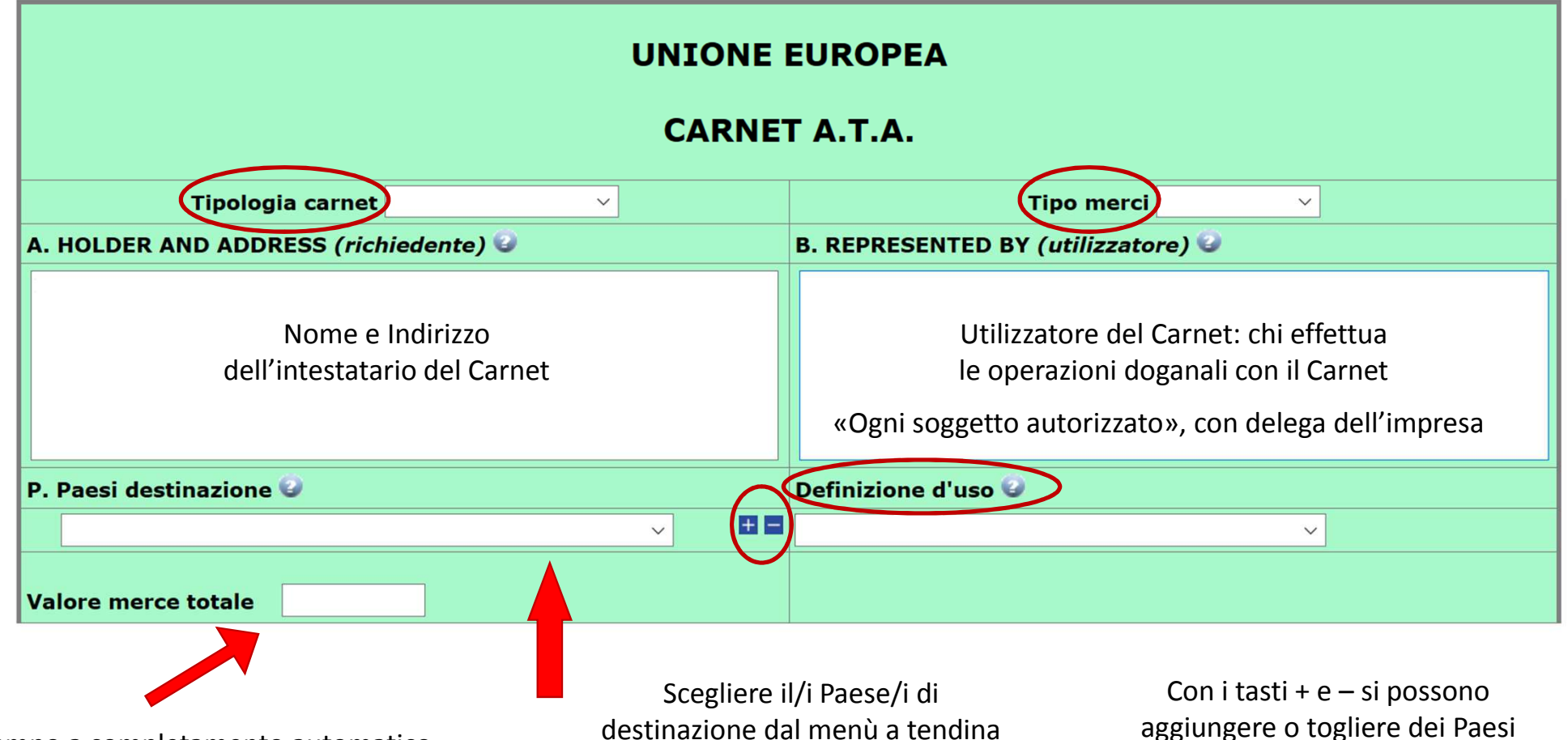

Campo a completamento automatico

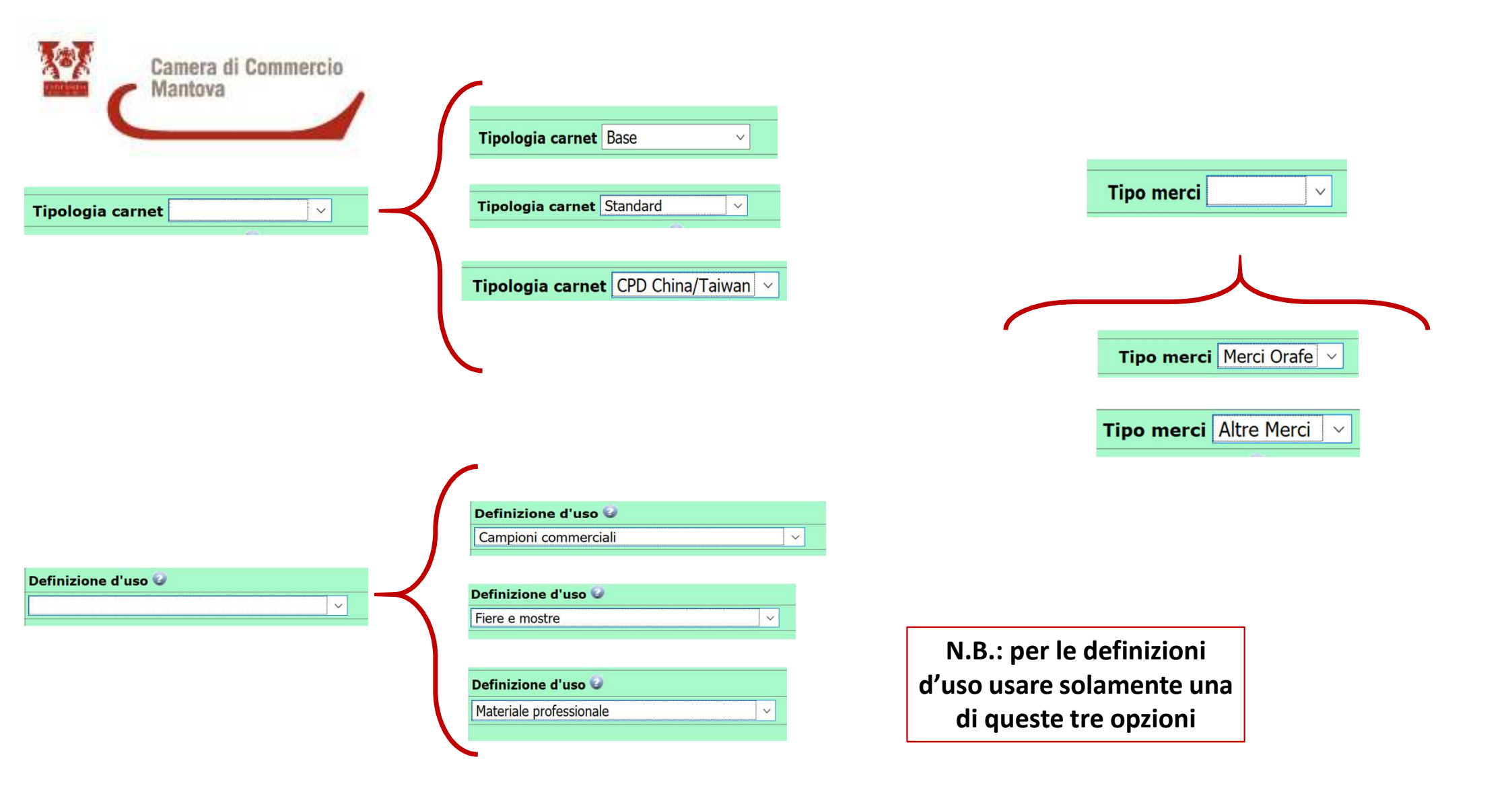

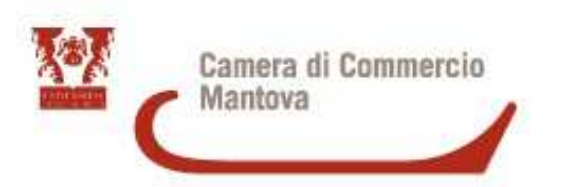

|               | LISTA MERC                          | I          |          |                                   |                    |
|---------------|-------------------------------------|------------|----------|-----------------------------------|--------------------|
|               | Descriziono commerciale delle merci | NO         | Poso o   | Valoro commercialo                |                    |
| N° a oraine 🐨 | (eventualmente marche e numeri)     | N° pezzi 🐨 | Volume 🕑 | sul mercato italiano<br>(in Euro) | Paese di origine 🐨 |
| 1             | 2                                   | 3          | 4        | 5                                 | 6                  |
|               |                                     | Î          |          |                                   |                    |
|               | TOTALI                              | 0          | 0.00     | 0.00                              |                    |

- Numero d'ordine esce in automatico
- Inserire la descrizione della merce, il numero pezzi, il peso, il valore commerciale e il paese d'origine se diverso dall'Italia
- Con il tasto + si possono aggiungere delle caselle da compilare
- I Totali escono in automatico e il Valore Commerciale Totale viene riportato anche nella scheda precedente

Per liste MOLTO LUNGHE inserire solamente un campo con i valori finali, la lista verrà allegata successivamente

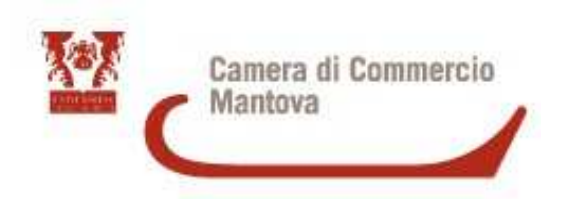

#### Il firmatario dichiara:

a) di essere a conoscenza delle norme che disciplinano l'uso del Carnet ATA e di assumere ogni responsabilità per l'utilizzazione che di questo sarà fatto dallo stesso o da qualsiasi altra persona;

 b) che il valore delle merci indicato è reale e che nessuna responsabilità potrà essere imputata alla camera di commercio emittente e alla Unione italiana delle camere di commercio industria artigianato e agricoltura per eventuali contestazioni di detto valore da parte delle Autorità doganali italiane o di quelle degli Stati visitati;

c) di attenersi all'osservanza delle norme e disposizioni vigenti in Italia e negli Stati esteri visitati per tutto quanto attiene ai regimi di importazione e di esportazione, nonché al regolamento valutario;

d) che il rilascio di ulteriori Carnet ATA può essere sospeso, a insindacabile giudizio della Camera di commercio, in caso di irregolare utilizzo dei Carnet;

e) di essere a conoscenza che è assolutamente vietato modificare il Carnet e che eventuali fogli aggiuntivi non possono essere integrati nel Carnet Base.

Dichiarazioni che vengono firmate digitalmente

#### Il firmatario si obbliga altresì:

1) a restituire il Carnet entro otto giorni dalla scadenza della sua validità

2) a rimborsare, entro il perentorio termine di 10 giorni dalla richiesta, all'Unione italiana delle camere di commercio industria artigianato e agricoltura l'ammontare dei diritti doganali che l'Unione stessa fosse chiamata a versare ai propri corrispondenti esteri per le merci che non risultassero riesportate entro il termine fissato dal Paese in cui sono state introdotte in temporanea importazione, o per le merci lasciate definitivamente all'estero e per le quali non risultassero pagati i relativi diritti doganali previsti dalle norme in vigore nel Paese visitato, nonché dei diritti connessi con l'irregolare uso del Carnet.

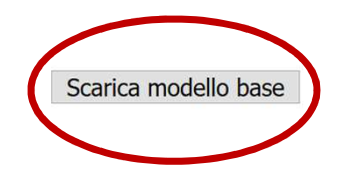

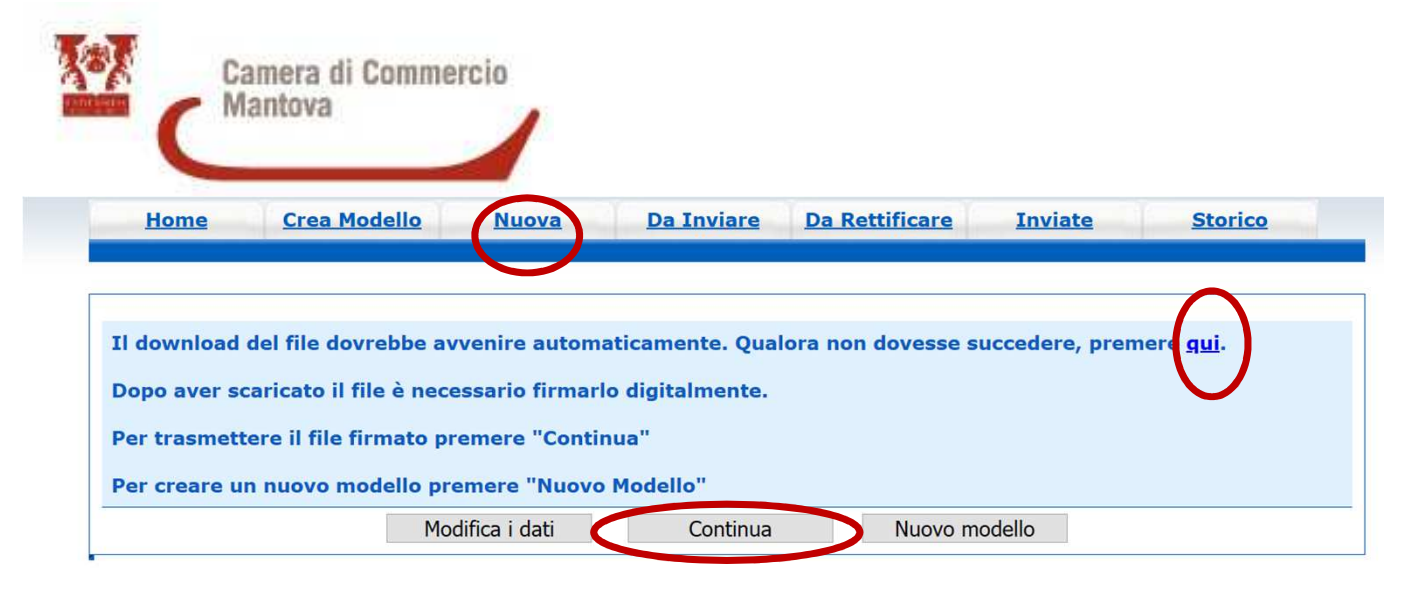

Una volta selezionato Scarica Modello Base compare la finestra del Download (il file di solito viene scaricato nella cartella Download del computer ma se l'operazione non riesce premere QUI).

### Una volta scaricato il file deve essere firmato digitalmente e avere estensione XML.P7M

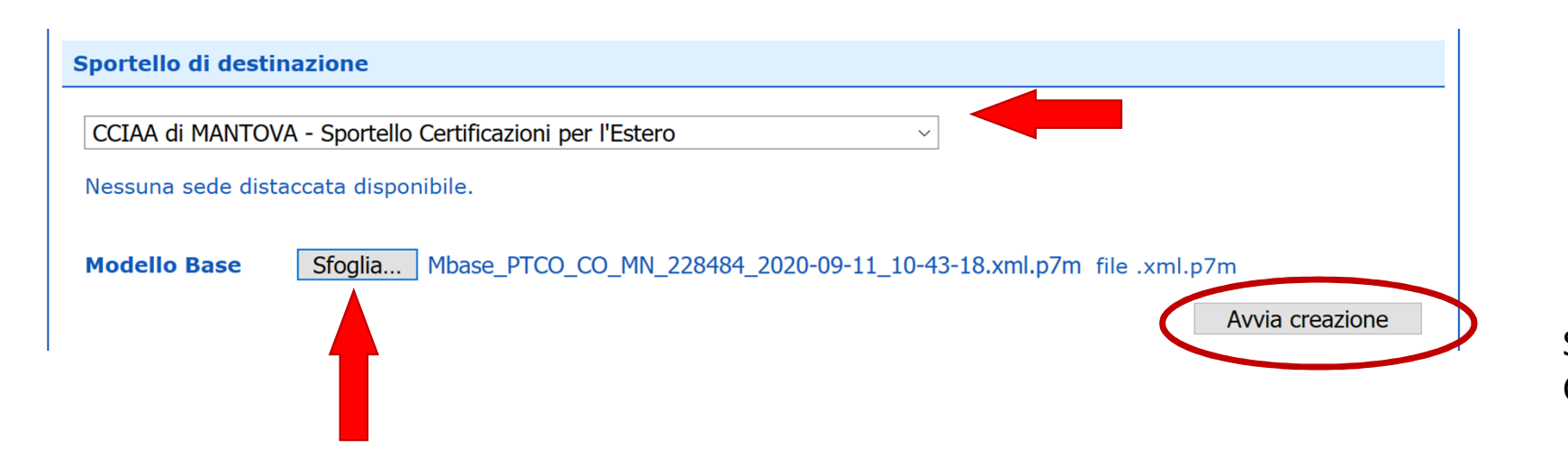

Selezionare continua oppure NUOVA inserire lo sportello di destinazione e allegare il modello base firmato digitalmente

Selezionare AVVIA CREAZIONE

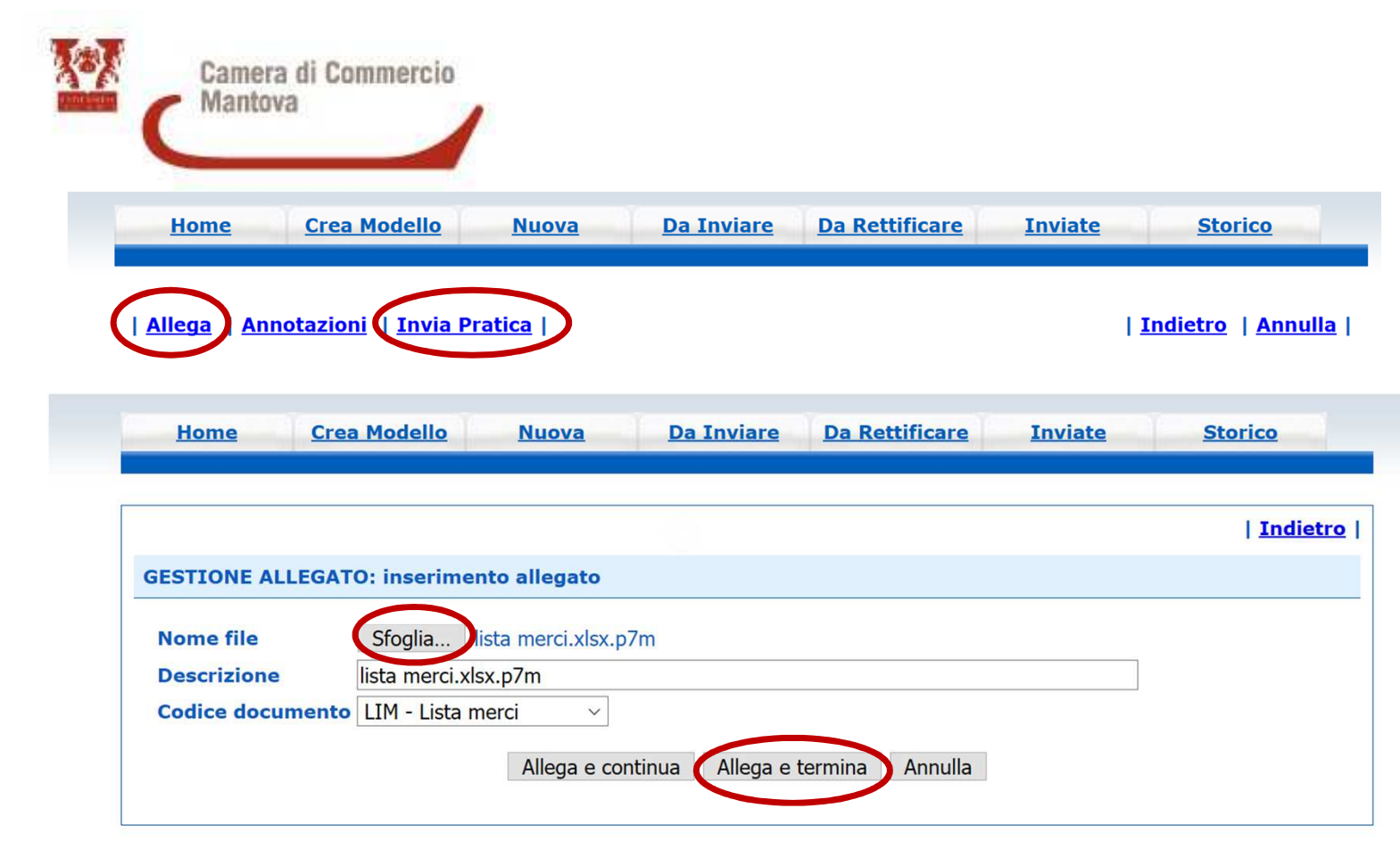

Una volta inserito il Modello Base selezionare ALLEGA e allegare la **lista merci** 

> Tramite il tasto SFOGLIA scegliere il documento da allegare, quindi dal menù a tendina selezionare il CODICE DOCUMENTO:

Codice documento LIM - Lista merci

 $\sim$ 

poi selezionare ALLEGA E TERMINA

La lista merci deve essere un file in formato excel, per poterlo allegare alla pratica deve essere firmato digitalmente in modo che abbia estensione xls.p7m

Infine premere INVIA PRATICA

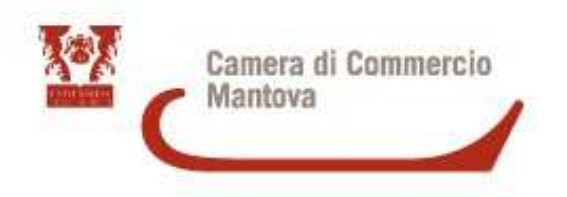

La dotazione è data

Si possono aggiungere eventuali fogli supplementari (questa informazione è fornita dallo Sportello)

**Selezionare Pago Pa**, il pagamento viene effettuato esclusivamente con questo metodo

|                                                                                                    |                                                                                                    | CARNET B                                                     | ASE                                                                                                 |                       |            |                |
|----------------------------------------------------------------------------------------------------|----------------------------------------------------------------------------------------------------|--------------------------------------------------------------|----------------------------------------------------------------------------------------------------|-----------------------|------------|----------------|
| <u>Home</u>                                                                                                 | <u>Crea Modello</u>                                                                                                    | <u>Nuova</u>                                                 | <u>Da Inviare</u>                                                                                   | Da Rettificare        | Inviate    | <u>Storico</u> |
| Dettaglio Rich<br>Tipo carnet ri                                                                            | niesta della pratio<br>chiesto: <u>Base</u>                                                                              | ca M215110590                                                | 3 di tipo <u>Carnet-</u>                                                                            | ATA                   |            |                |
| Dotazione                                                                                                   | >                                                                                                    | Fogli Suppl                                                  | ementari                                                                                            | Fogli A               | Aggiuntivi |                |
| Souches G<br>Souches Bi<br>Souches Az<br>Volet Espor<br>Volet Impo<br>Riesportazi<br>Volet Reim<br>Transiti | ialle 1<br>ianche 1<br>zzurre 1<br>rtazione Gialli 2<br>rtazione Bianchi 2<br>portazione Gialli 2<br>portazione Gialli 4 | Fogli Suppl<br>Fogli Suppl<br>Fogli Suppl<br>Fogli Suppl     | <mark>ementari Azzurri</mark><br>ementari Bianchi<br><mark>ementari Gialli</mark><br>ementari Verdi | 0 Non p<br>0 0<br>0 0 | revisti    |                |
| Pagamento<br>Richiesta di<br>Pagamento<br>Richiesta di                                                      | o con PagoPA<br>effettuare il pagan<br>o al ritiro dei Doc<br>effettuare il pagan                                        | nento con PagoPA<br>umenti<br>nento al ritiro dei c<br>Pagam | <i>locumenti</i><br>Iento OnLine (Pagi                                                              | oPa)                  |            | 3              |

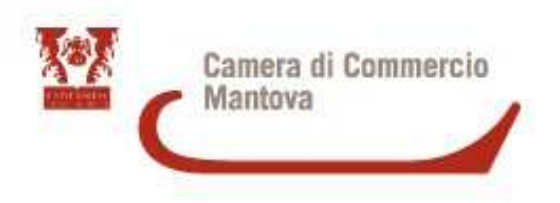

La dotazione è data

Si possono aggiungere eventuali fogli supplementari oppure aggiuntivi (questa informazione è fornita dallo Sportello)

Selezionare Pago Pa, il pagamento viene effettuato esclusivamente con questo metodo

| aglio Richiesta della pratio<br>carnet richiesto: <u>Standar</u>     | ca M2151105636 di tipo <u>Carnet-</u><br><u>d</u> | ATA |                                                                                         |   |
|----------------------------------------------------------------------|---------------------------------------------------|-----|-----------------------------------------------------------------------------------------|---|
| otazione                                                             | Fogli Supplementari                               | <   | Fogli Aggiuntivi                                                                        |   |
| ouches Gialle 1                                                      | Fogli Supplementari Azzurri                       | 0   | Fogli Di Esportazione Gialli                                                            | 0 |
| ouches Bianche 1                                                     | Fogli Supplementari Bianchi                       | 0   | Fogli Di Importazione Bianchi                                                           | 0 |
| ouches Azzurre 1                                                     | Fogli Supplementari Gialli                        | 0   | Fogli Di Reimportazione Gialli                                                          | 0 |
| olet Esportazione Gialii 4                                           | Fogli Supplementari Verdi                         | 0   | Fogli Di Riesportazione                                                                 | 0 |
| liesportazione Bianchi 4                                             |                                                   |     | Fogli Di Transito Azzurri                                                               | 0 |
| olet Reimportazione Gialli <b>4</b>                                  |                                                   |     | Fogli Souches Azzurri                                                                   | 0 |
| ransiti 8                                                            |                                                   |     | Fogli Souches Bianchi                                                                   | 0 |
|                                                                      |                                                   |     | Fogli Souches Gialli                                                                    | 0 |
| iesportazione Bianchi 4<br>olet Reimportazione Gialli 4<br>ransiti 8 |                                                   |     | Fogli Di Transito AzzurriFogli Souches AzzurriFogli Souches BianchiFogli Souches Gialli |   |

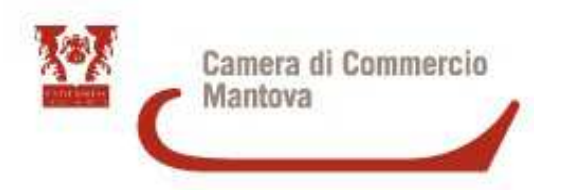

## **INFORMAZIONI FINALI**

Una volta inviata la domanda e completato il pagamento, si procede con la stampa del Carnet che può essere ritirato il Martedì e il Giovedì dalle 9 alle 12 allo Sportello della Camera di Commercio in via Calvi 28, previo appuntamento

Copia della polizza assicurativa deve essere consegnata al momento del ritiro del Carnet

Il Carnet deve essere restituito alla Camera di Commercio entro 8 giorni dalla scadenza della sua validità

Carnet non restituiti oppure Diritti non corrisposti con relativa contestazione da parte delle autorità doganali competenti, implicano l'impossibilità da parte della Camera di rilasciare all'utente ulteriori Carnet, a meno che non si proceda immediatamente alla regolarizzazione

E' possibile la trasformazione dell'esportazione da TEMPORANEA a DEFINITIVA tramite corresponsione dei diritti alla Dogana d'importazione della merce, con pagamento chiaramente riferito al Carnet ATA

Il carnet viene rilasciato entro 7 gg, previa consegna di tutta la documentazione corretta

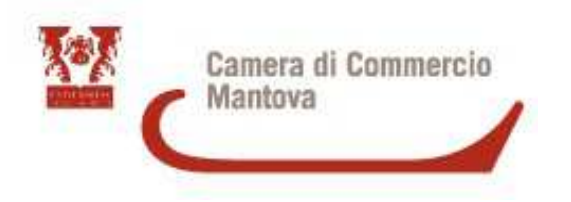

## Per informazioni e assistenza scrivere a lombardiapoint.mantova@mn.camcom.it